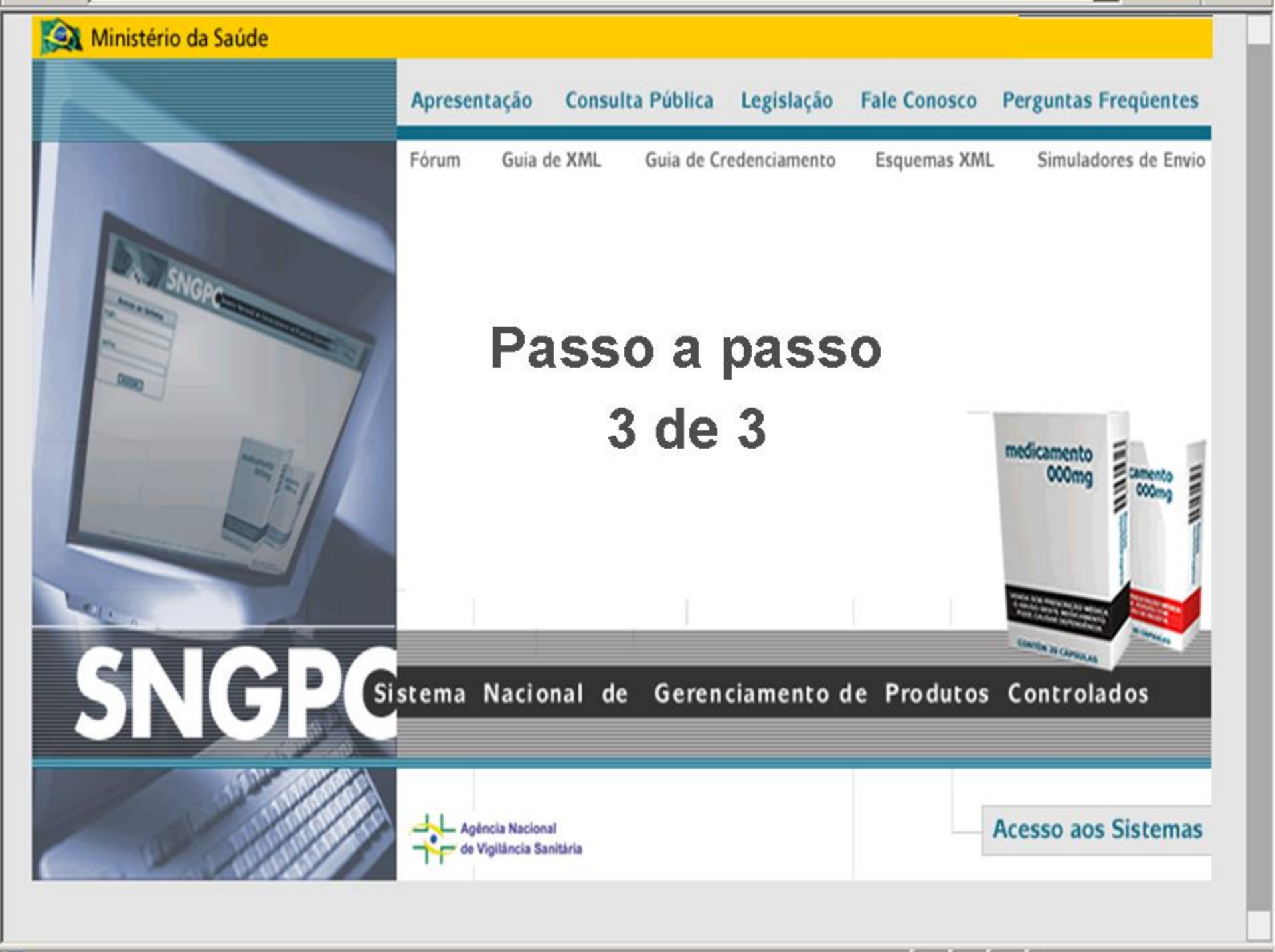

#### 2- Visualizar Inventário

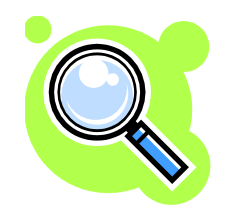

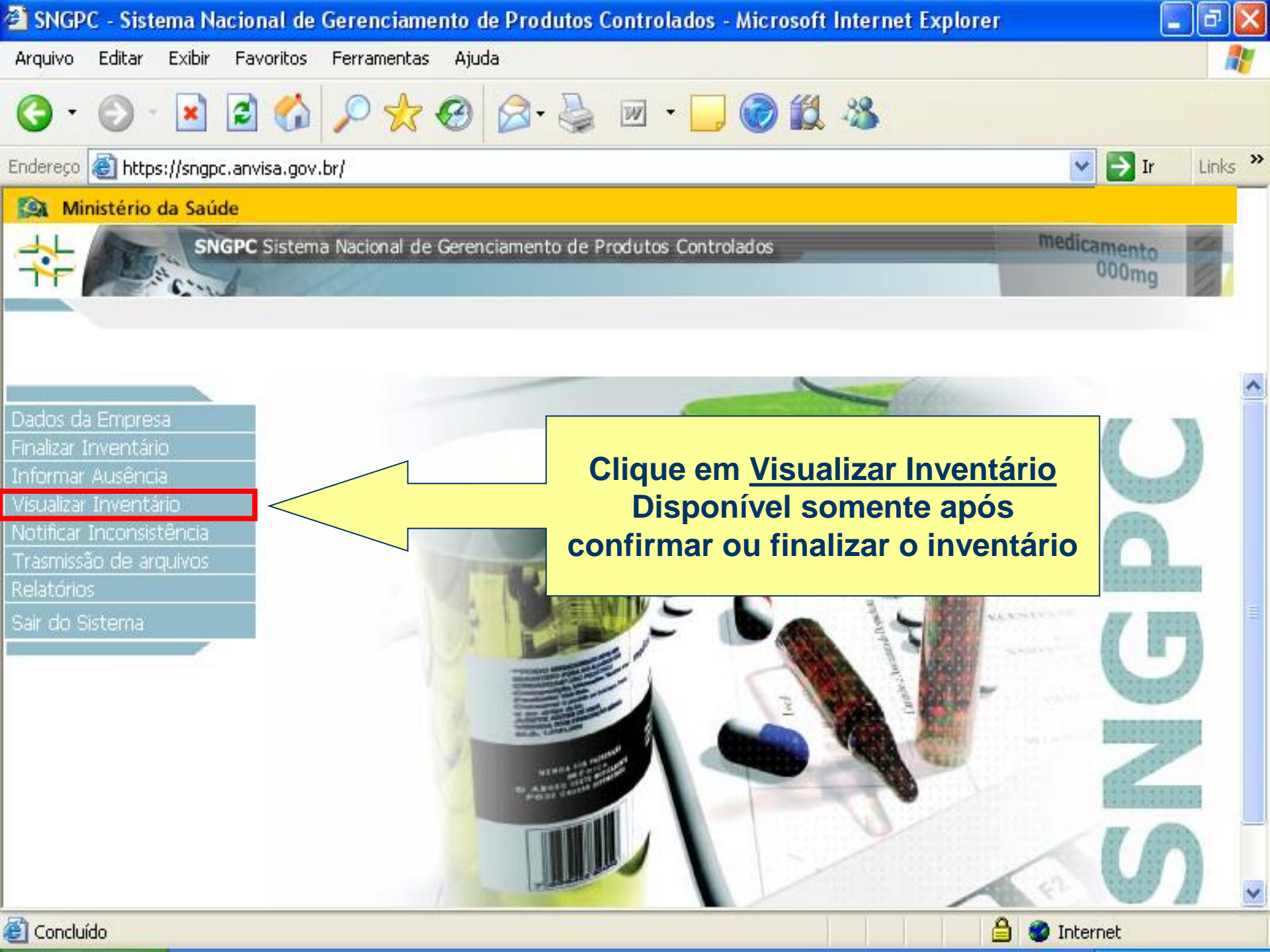

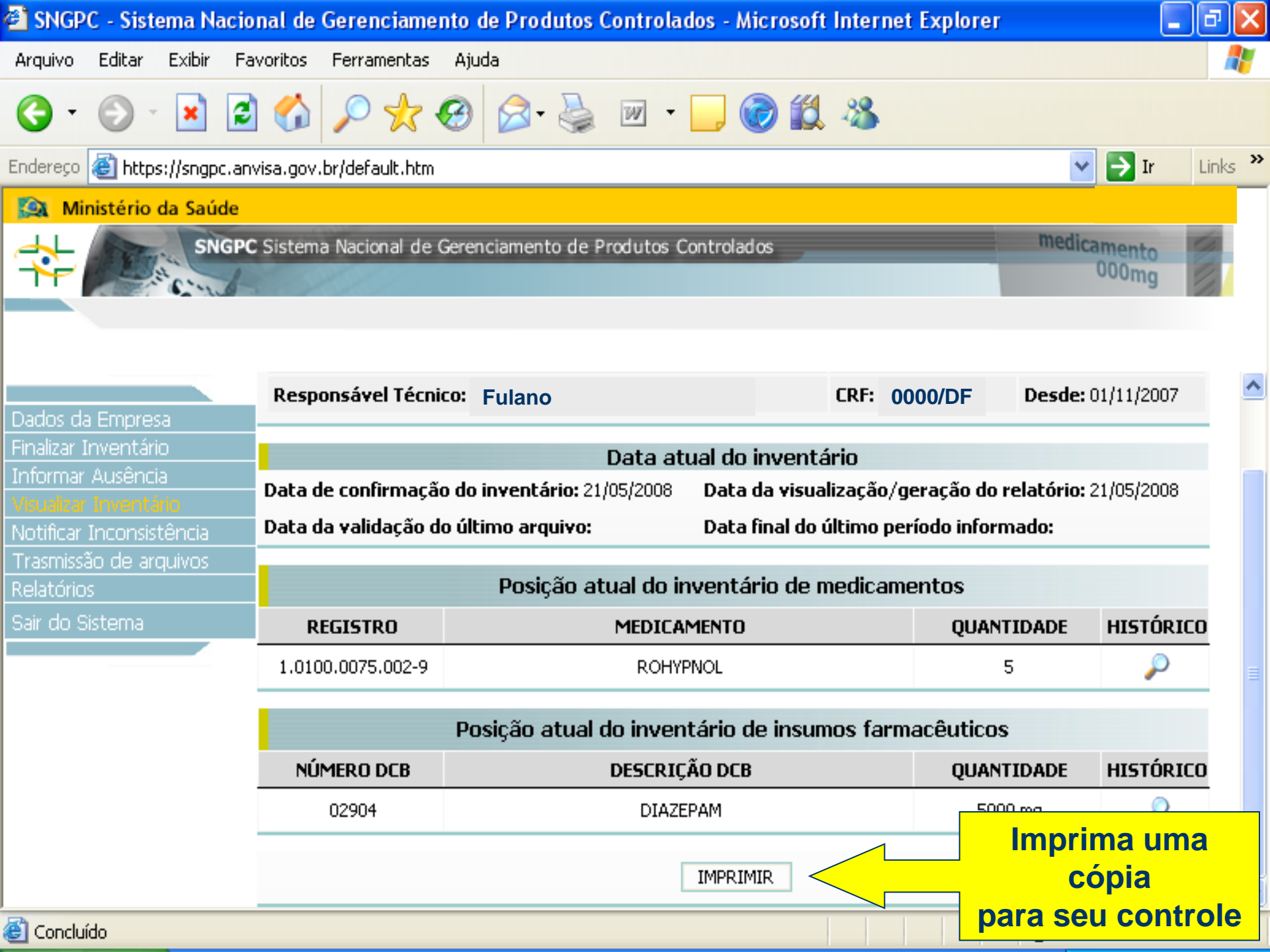

#### **3- Informar Ausência**

**Férias** 

Atestados

**Outros motivos legais** 

### Atenção

- A ausência deve ser informada toda vez que o Farmacêutico Responsável Técnico se ausentar temporariamente e não houver nenhum Farmacêutico Substituto para assumir as movimentações.
- Conforme estabelece a Portaria 344/1998, não é permitido nenhuma movimentação de substâncias e produtos sujeitos a controle especial sem a presença do Farmacêutico RT ou Substituto.

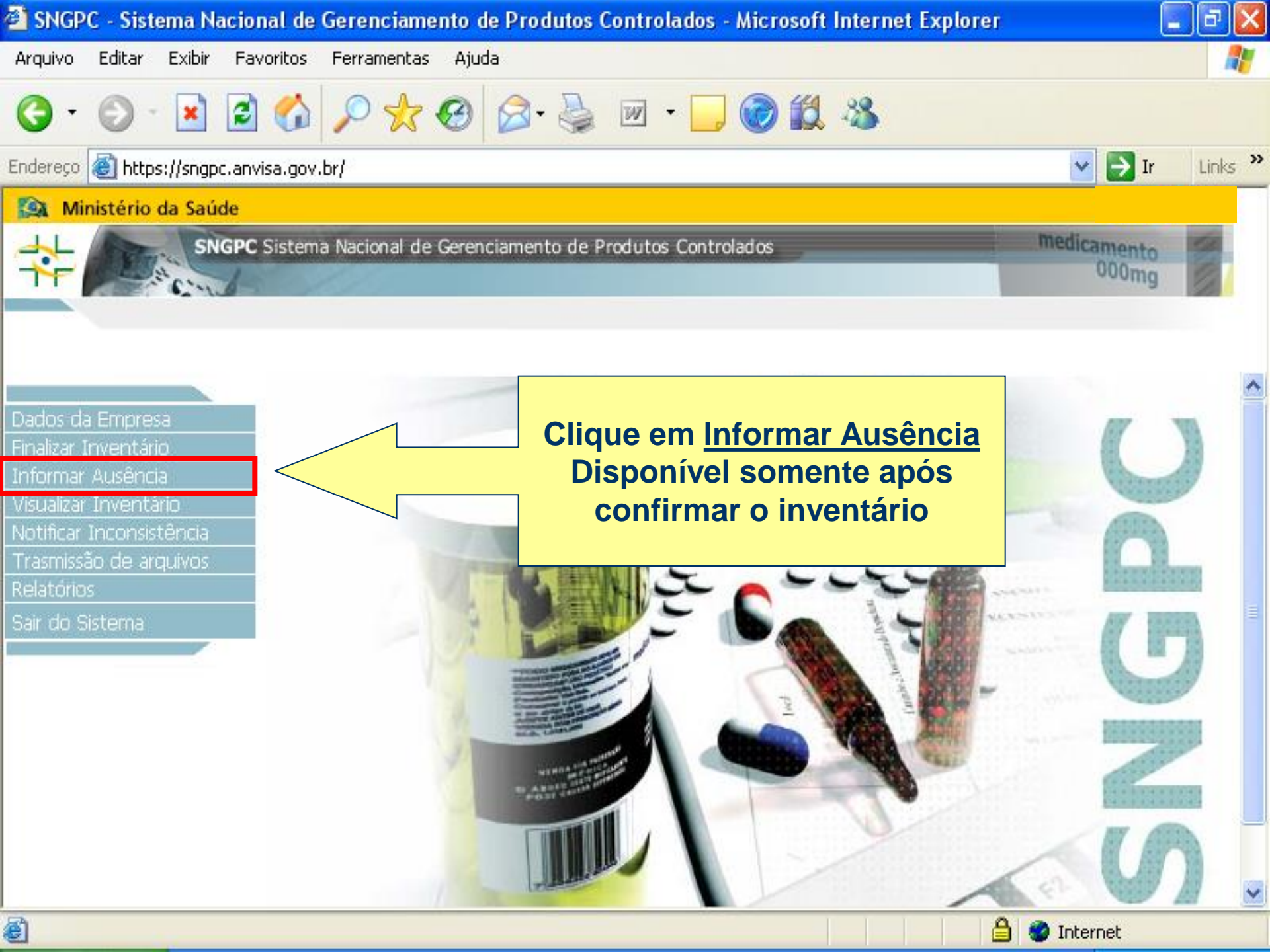

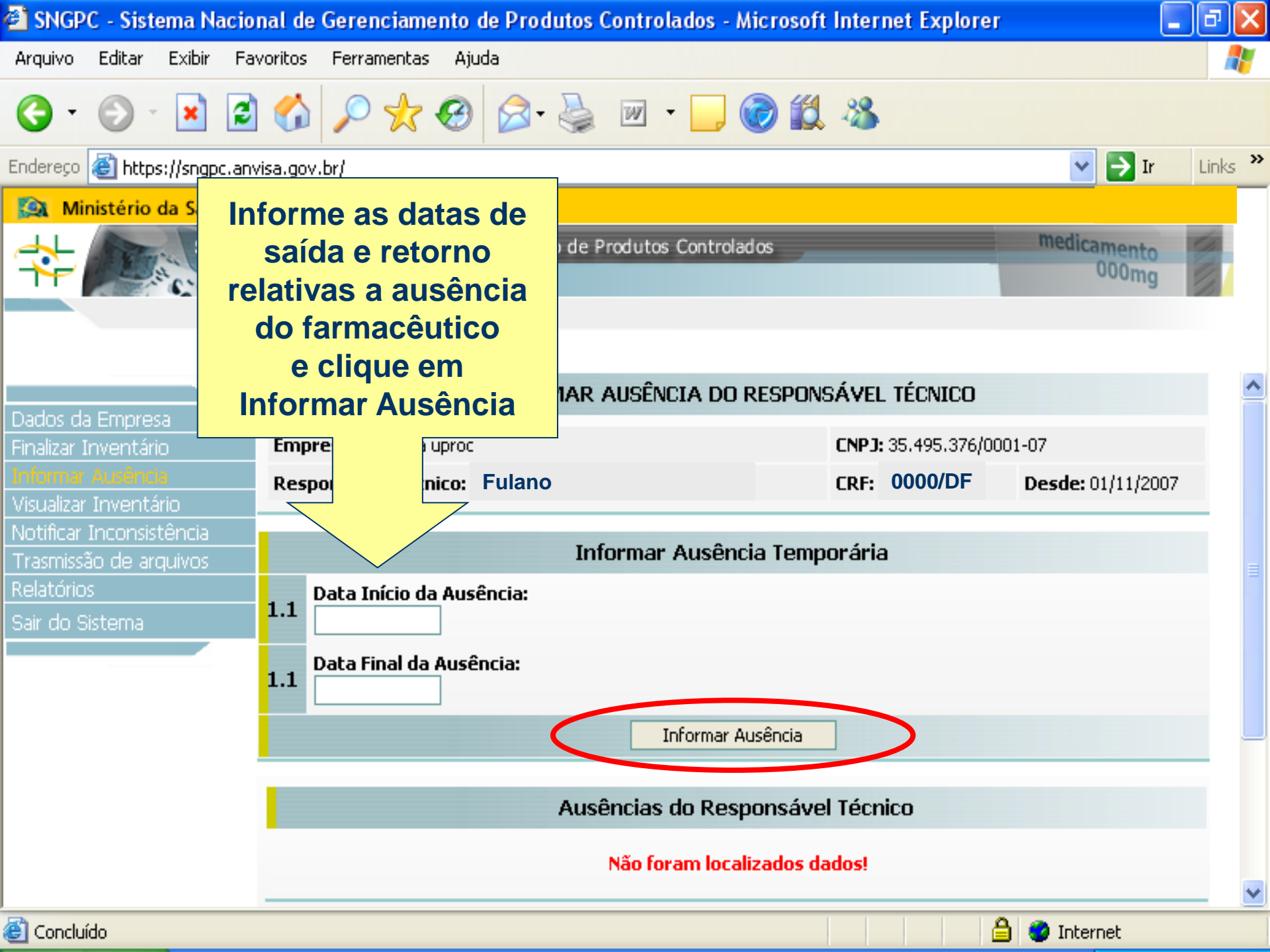

#### 4- Notificar Inconsistência

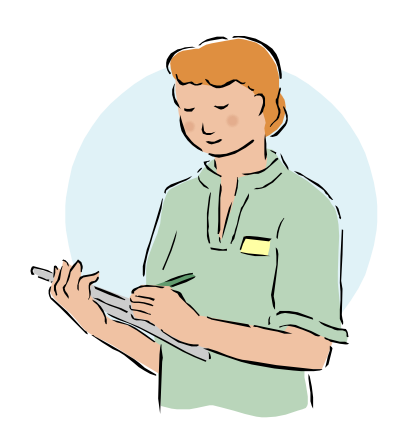

### O que é uma Inconsistência?

Discordância de dados identificados durante a entrada do inventário ou durante a escrituração eletrônica. São problemas relacionados a números de registro, número DCB, etc. As inconsistências deverão ser relatadas em campo específico durante o inventário inicial inventário e serão recebidas, avaliadas e corrigidas posteriormente pela ANVISA.

#### Principais Tipos de Inconsistências

### As informações buscadas pelo SNGPC podem estar diferentes das existentes na caixa do medicamento!

| 🎒 SNGPC - Sistema Nacional   | de Gerenci     | iamento de Produto                            | s Controlados - Mi                | croso   | ft Internet Explorer      | _ 8 ×     |
|------------------------------|----------------|-----------------------------------------------|-----------------------------------|---------|---------------------------|-----------|
| Arquivo Editar Exibir Fav    | oritos Fer     | rramentas Ajuda                               |                                   |         |                           | <u> 1</u> |
| (+ • → • 🖄 🕼 🔇               | 2 🖻 🐨          | 🎯 🖪 - 🎒 🖻                                     | - 📃 🍰 🍕 🗊                         |         |                           |           |
| Endereço 🙆 http://homologaca | o.anvisa.go    | v.br/sngpc/                                   |                                   |         | 🗾 🕑                       | r Links » |
| 🔯 Ministério da Saúde        |                |                                               |                                   |         |                           |           |
| SNGPC                        | Sistema Na     | acional de Gerenciame                         | ento de Produtos Co               | ontrola | ados medicamento<br>000mg |           |
|                              |                | Medicamen                                     | tos                               |         | Insumo                    |           |
| Confirmar Inventário         |                |                                               | Cadastro do Esti                  | naue    | de Medicamento            |           |
| Dados da Empresa             | Núr            | mero do Registro do                           | Medicamento:                      | oque    |                           |           |
| Entrada de Inventário        | <b>1.1</b> 1.0 | 235.0663.001-8                                | Consultar Medica                  | 91      |                           |           |
| Informar Ausência            | 1.2 Nor        | me Comercial do Me                            | dicamento:                        |         | Clique aqui para          |           |
| Visualizar Inventário        | ALP            | RAZOLAM                                       |                                   |         | notificar uma             |           |
| Notificar<br>Inconsistências | 1.3 EMS        | <b>me da Empresa Det</b> (<br>5 S/A           | entora do Registro                |         | inconsistância            |           |
| Relatórios                   | 1.4 Apr        | resentação Comerci<br>5 MG COM CT BLAL PL     | ial do Medicamento<br>AS INC X 20 | P       | de qualquer tipol         |           |
| Sair do Sistema              | 1.5 For        | r <b>ma Farmacêutica:</b><br>MPRIMIDO SIMPLES |                                   |         |                           |           |
|                              | 1.6 Núr        | mero do lote:                                 |                                   |         |                           |           |
|                              | 1.7 Qua        | antidade de caixas ,                          | / frascos em estoq                | ue:     |                           |           |
|                              |                | Incluir no                                    | ) Inventário 🛛 🛛 V                | oltar   | Notificar Inconsistência  | <b>_</b>  |
| 🕑 Concluído                  |                |                                               |                                   |         | 🥶 Internet                |           |

#### O produto pode não ser encontrado pela base de dados!

| 😫 SNGPC - Sistema Naci                                                                                                    | onal de Gerenciamento de Pro            | dutos Controlados - M     | icrosoft Internet Explor | er            | - 2 🛛         |
|----------------------------------------------------------------------------------------------------|-----------------------------------------|---------------------------|--------------------------|---------------|---------------|
| Arquivo Editar Exibir Fo                                                                                                    | avoritos Ferramentas Ajuda              |                           |                          |               | <b></b>       |
| <ul> <li>•</li> <li>•</li></ul> | ) 🏠 🔎 🛧 🥹 🔗                             | • 🎍 🗷 • 🗔 🌘               | ð 🛍 🚳                    |               |               |
| Endereço 🕘 https://sngpc.ar                                                                                                    | nvisa.gov.br/                           |                           |                          | <b>~</b>      | 🗲 Ir Links 🌺  |
| Ministério da Saúde                                                                                                    |                                         |                           |                          |               |               |
| SNGP                                                                                                    | <b>C</b> Sistema Nacional de Gerenciame | nto de Produtos Controlad | 05                       | medicam<br>00 | iento<br>IOmg |
|                                                                                                    |                                         |                           |                          |               |               |
| Dados da Empresa                                                                                                    |                                         | ENTRADA DE IN             | VENTARIO                 |               | <u> </u>      |
| Entrada de Inventário                                                                                                    | Empresa: farmacia uproc                 |                           | CNPJ: 35.495.376/        | 0001-07       |               |
| Confirmar Inventário<br>Informar Ausência                                                                                                    | Responsável Técnico: Fulai              | าง                        | CRF: 0000/DF             | Desde: 01/    | 11/2007       |
| Visualizar Inventário                                                                                                    |                                         |                           |                          |               |               |
| Notificar Inconsistência                                                                                                    | Medicament                              | os                        | Insu                     | mo            |               |
| Trasmissão de arquivos<br>Relatórios                                                                                                    |                                         | Cadastro do Estoque       | de Medicamento           |               |               |
| Sair do Sistema                                                                                                    | Número do Registro do M                 | ledicamento:              |                          | 1             | Produto       |
|                                                                                                    | 1.0235.6847.001-2                       | Consultar Medicamentos    | Produto Não encontrad    | io! <         | não           |
|                                                                                                    |                                         | Voltar Notificar          | Inconsistência           |               | encontrad     |
|                                                                                                    |                                         |                           |                          |               |               |
|                                                                                                    | Situa                                   | ação atual do inventá     | rio de medicamentos      |               |               |
|                                                                                                    | EXCLUIR REGISTRO                        | MEDICAM                   | ENTO                     | LOTE QU       | ANTIDADE      |
|                                                                                                    |                                         |                           |                          |               | ~             |
| ð -                                                                                                    |                                         |                           |                          |               |               |

## O produto pode estar com 9 dígitos na embalagem!

|                                            | _                                       |                                             |                      |         |
|--------------------------------------------|-----------------------------------------|---------------------------------------------|----------------------|---------|
| 🐔 SNGPC - Sistema Nacio                    | onal de Gerenciamento de Pr             | odutos Controlados - Microsoft Intern       | net Explorer         | _ ð 🗙   |
| Arquivo Editar Exibir Fo                   | avoritos Ferramentas Ajuda              |                                             |                      |         |
| G · 🕤 · 🖹 💈                                | à 🏠 🔎 🛧 🥹 🔗                             | • 🎍 🗹 • 🗔 🎯 鑬 🦓                             |                      |         |
| Endereço 🙆 https://sngpc.ar                | nvisa.gov.br/                           |                                             | 💌 🔁 Ir               | Links » |
| 🔯 Ministério da Saúde                      |                                         |                                             |                      |         |
|                                            | <b>C</b> Sistema Nacional de Gerenciame | ento de Produtos Controlados                | medicamento<br>000mg |         |
|                                            |                                         |                                             |                      |         |
|                                            |                                         |                                             |                      |         |
| Dados da Empresa                           |                                         | entrada de inventário                       |                      | <u></u> |
| Entrada de Inventário                      | Em Microsoft Internet Expl              | orer                                        | 0001-07              |         |
| Confirmar Inventário                       | Re                                      |                                             | Desde: 01/11/200     | 37      |
| Informar Ausencia<br>Visualizar Inventário | Favor informar o                        | Número de Registro do Medicamento no format | o correto.           |         |
| Notificar Inconsistência                   |                                         |                                             | mo                   |         |
| Trasmissão de arquivos                     |                                         | ОК                                          |                      |         |
| 9 dígitos                                  | Número do Registro do N                 | 1edicamento:                                |                      |         |
| não são                                    | 1.2658.7423                             | Consultar Medicamentos Produto Na           | ăo encontrado!       |         |
| aceitos!                                   |                                         | Voltar Notificar Inconsistência             |                      |         |
|                                            |                                         |                                             |                      |         |
|                                            | Situ                                    | lação atual do inventário de medica         | amentos              |         |
|                                            | EXCLUIR REGISTRO                        | MEDICAMENTO                                 | LOTE QUANTIE         | ADE     |
|                                            |                                         |                                             |                      | ~       |
| 🖲 Concluído                                |                                         |                                             | Internet             |         |

#### O insumo pode não ser encontrado pela base de dados!

🕝 Internet

| 🗿 SNGPC - Sistema Nacion       | al de Gerenciamento de Produtos Controlados - Micr                                        | rosoft Internet Explorer         | _ & X   |
|--------------------------------|-------------------------------------------------------------------------------------------|----------------------------------|---------|
| Arquivo Editar Exibir Favo     | oritos Ferramentas Ajuda                                                                  |                                  | A.      |
| <b>()</b> • () • <b>()</b>     | 🟠 🔎 🛧 🥹 😂 - 😓 🞯                                                                           | ) 🔣 🦓                            |         |
| Endereço 🙆 https://sngpc.anvis | sa.gov.br/                                                                                | 💌 🏓 Ir                           | Links » |
| 🔯 Ministério da Saúde          |                                                                                           |                                  |         |
|                                | Sistema Nacional de Gerenciamento de Produtos Controlados                                 | medicamento<br>000mg             |         |
| Dados da Empresa               | Entrada de Invi                                                                           | ENTÁRIO                          | ^       |
| Entrada de Inventário          | Empresa: farmacia uproc                                                                   | CNPJ: 35.495.376/0001-07         |         |
| Confirmar Inventário           | Responsável Técnico: Fulano                                                               | CRF 0000/DF Desde: 01/11/20      | 007     |
| Informar Ausência              |                                                                                           |                                  |         |
| Visualizar Inventario          |                                                                                           | _                                |         |
| Trasmissão de arquivos         | Medicamentos                                                                              | Insumo                           |         |
| Relatórios                     | Cadastro do Estoque                                                                       | e de Insumo                      |         |
| Sair do Sistema                | Número DCB do insumo:<br>01253 Consultar Insumo DCB Não encontra:<br>Descrição do insumo: | ndo! Insumo<br>não<br>encontrado |         |
|                                | Voltar Notificar Inc<br><b>CNPJ da Empresa Fornecedora:</b><br>Consultar Empresa          | consistência                     |         |

🕘 Concluído

| 🕘 SNGPC - Sis                                                                                                    | 🕘 ht        | ttps://sngpc.anvisa.gov.br - SNGPC - Sistema Nacional de Gerenciamento de Pr               | od 🔳 🗖        | ×  |       | ð     | ×  |
|----------------------------------------------------------------------------------------------------|-------------|--------------------------------------------------------------------------------------------|---------------|----|-------|-------|----|
| Arquivo Editar                                                                                                    |             | NOTIFICAR INCONSISTÊNCIA DE INFORMAÇÕES                                                    |               | •  |       |       | 7  |
| C · O                                                                                                    | Emp<br>Resj | presa: farmacia uproc CNPJ: 35.495.376/0001-07 ponsável Técnico: Fulano CRF: 0000/DF Desde | :: 01/11/2007 |    | Ir    | Links | >> |
| 🔯 Ministérie                                                                                                    |             |                                                                                            |               |    |       |       | _  |
|                                                                                                    |             | Notificação de Inconsistência                                                              |               |    | to    | á.    |    |
|                                                                                                    | 1.1         | <b>Tipo de Notificação de Inconsistência:</b><br>Produto                                   |               |    | ig    | 8     |    |
| Dados da Empr<br>Entrada de Inv<br>Confirmar Inver<br>Informar Ausêr<br>Visualizar Inven<br>Notificar Incons<br>Trasmissão de a<br>Relatórios<br>Sair do Sistema | 1.2         | Descrição da Inconsistência:                                                               |               |    | 2007  |       |    |
|                                                                                                    |             | Cancelar Notificar Inconsistência                                                          |               |    |       |       |    |
|                                                                                                    |             |                                                                                            |               | ~  | IDADI | E     |    |
|                                                                                                    | 街 Co        | oncluído 🔒 🤮 Intern                                                                        | iet           |    |       | -     | ~  |
| ど Concluído                                                                                                    |             |                                                                                            | 🥝 Intern      | et |       |       |    |

### Como tratar um medicamento/insumo com inconsistência?

Art.3º da Instrução Normativa nº 11 de 31/10/07:

- I notificar a inconsistência por meio de ferramenta disponível no âmbito do SNGPC para verificação ou eventual correção na base de dados utilizada pelo sistema;
- II manter a escrituração desses medicamentos por meio de livro de registro até posterior verificação ou eventual correção na base de dados utilizada pelo sistema.

### Como tratar um medicamento/insumo com inconsistência?

- As inconsistências não impedirão o credenciamento ao SNGPC, desde que sejam notificadas e que os medicamentos/insumos continuem escriturados no livro até a sua solução pela Anvisa.
- Após solucionada a inconsistência, o responsável técnico do estabelecimento deve finalizar e reabrir o inventário para incluir o medicamento/insumo no SNGPC.

A pergunta nº 90 orienta este procedimento:

http://www.anvisa.gov.br/sngpc/perguntas.htm

#### Inconsistências – nº MS com 9 dígitos

- Este é o único tipo de inconsistência que poderá ser "solucionado" temporariamente pelo RT e com isso o medicamento não ficará impossibilitado de ser incluído no inventário
- O Farmacêutico Responsável Técnico (RT) deve notificar a inconsistência por meio eletrônico e em seguida buscar o número com 13 digitos para poder incluir o medicamento no inventário.
- O Farmacêutico Responsável Técnico deve realizar as seguintes ações para buscar o número com 13 dígitos:

 1- acessar o seguinte endereço: <u>http://www7.anvisa.gov.br/datavisa/Consulta\_Produto/consulta\_medicamento.asp</u>
 2- digitar o número de registro com 9 dígitos e clicar em consultar;
 3- clicar no nome do medicamento;
 4- consultar o número de registro com 13 dígitos de acordo com a apresentação comercial.

O número de registro com 13 dígitos encontrado, deve ser digitado para a inclusão do medicamento no SNGPC (inventário inicial e movimentações).

#### **Outro caminho para notificar** inconsistências

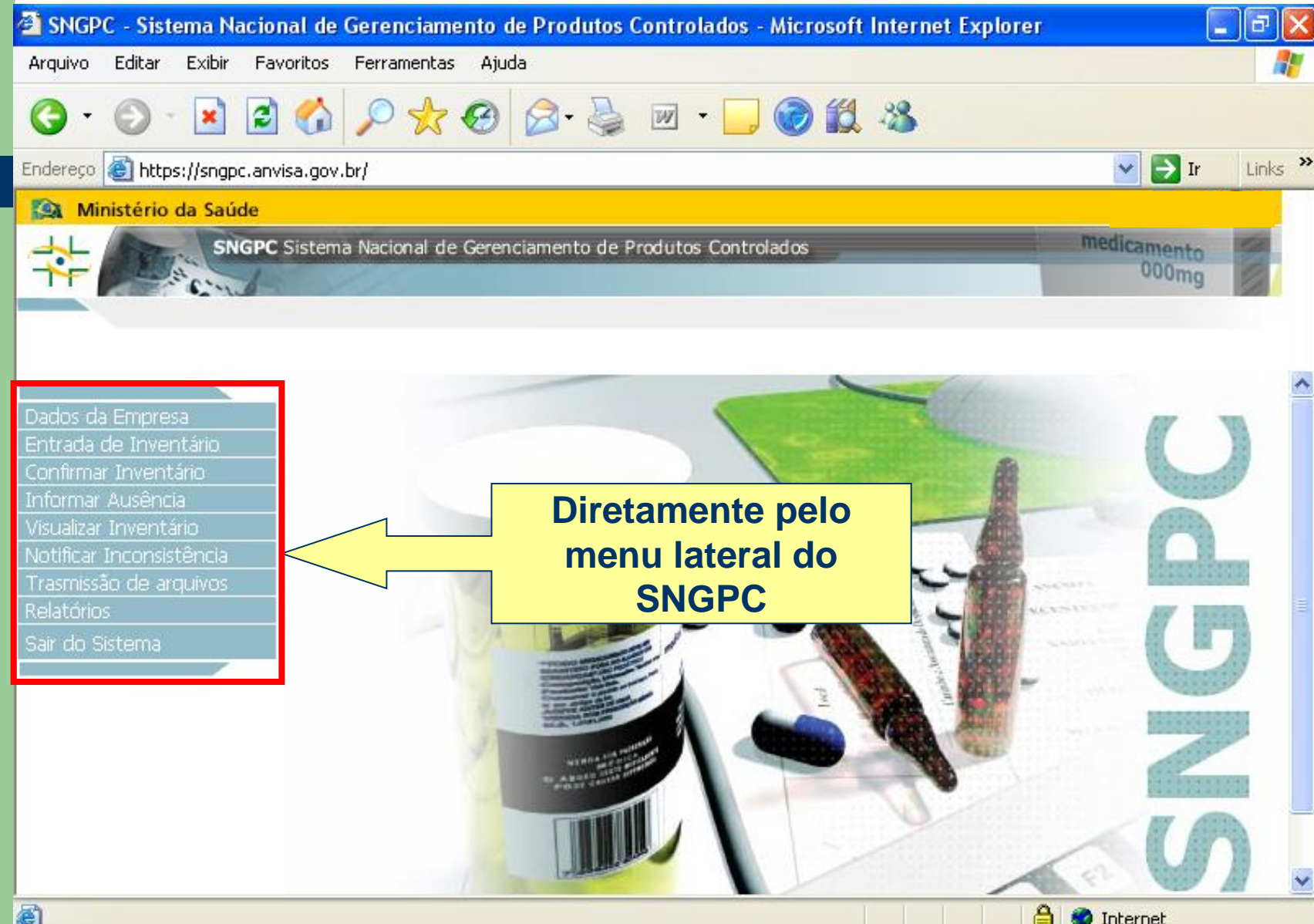

| SNGPC - Sistema Nacional de Gerenciamento de Produtos Controlados - Microsoft Internet Explorer 🖹                                                                                                    | _ @ <u>×</u>   |
|----------------------------------------------------------------------------------------------------|----------------|
| Arquivo Editar Exibir Favoritos Ferramentas Ajuda                                                                                                    | <b></b>        |
| G • 🕤 · 🖹 🗟 🏠 🔎 🛧 🥴 😂 💌 • 🗖 🎯 鑬 🚳                                                                                                    |                |
| indereço 🙆 https://sngpc.anvisa.gov.br/                                                                                                    | 🔁 Ir 🛛 Links 🂙 |
| 🙉 Ministério da Saúde                                                                                                    |                |
| SNGPC Sistema Nacional de Gerenciamento de Produtos Controlados Medicar                                                                                                    | nento<br>00mg  |
| 1.1       Tipo de Notificação de Inconsistência:         Dados da Empresa       Geral         Entrada de Inventário       Descrição da Inconsistência:         Confirmar Inventário       INFORMAÇÕES DA ANVISA | <u>^</u>       |
| Visualizar Inventário       NOME FANTASIA:         Notificar Inconsistência       RAZÃO SOCIAL:         Trasmissão de arquivos       NÚMERO A.F.E.:         Relatórios       1.2                                | ≡              |
| INFORMAÇÕES PRESENTES JUNTO AO INSUMO                                                                                                    | impos<br>ntado |
|                                                                                                    | ~              |
| Notificar Inconsistência                                                                                                    | ×              |
| 🖞 Erro na página. 🕒 💙 Intern                                                                                                    | et             |

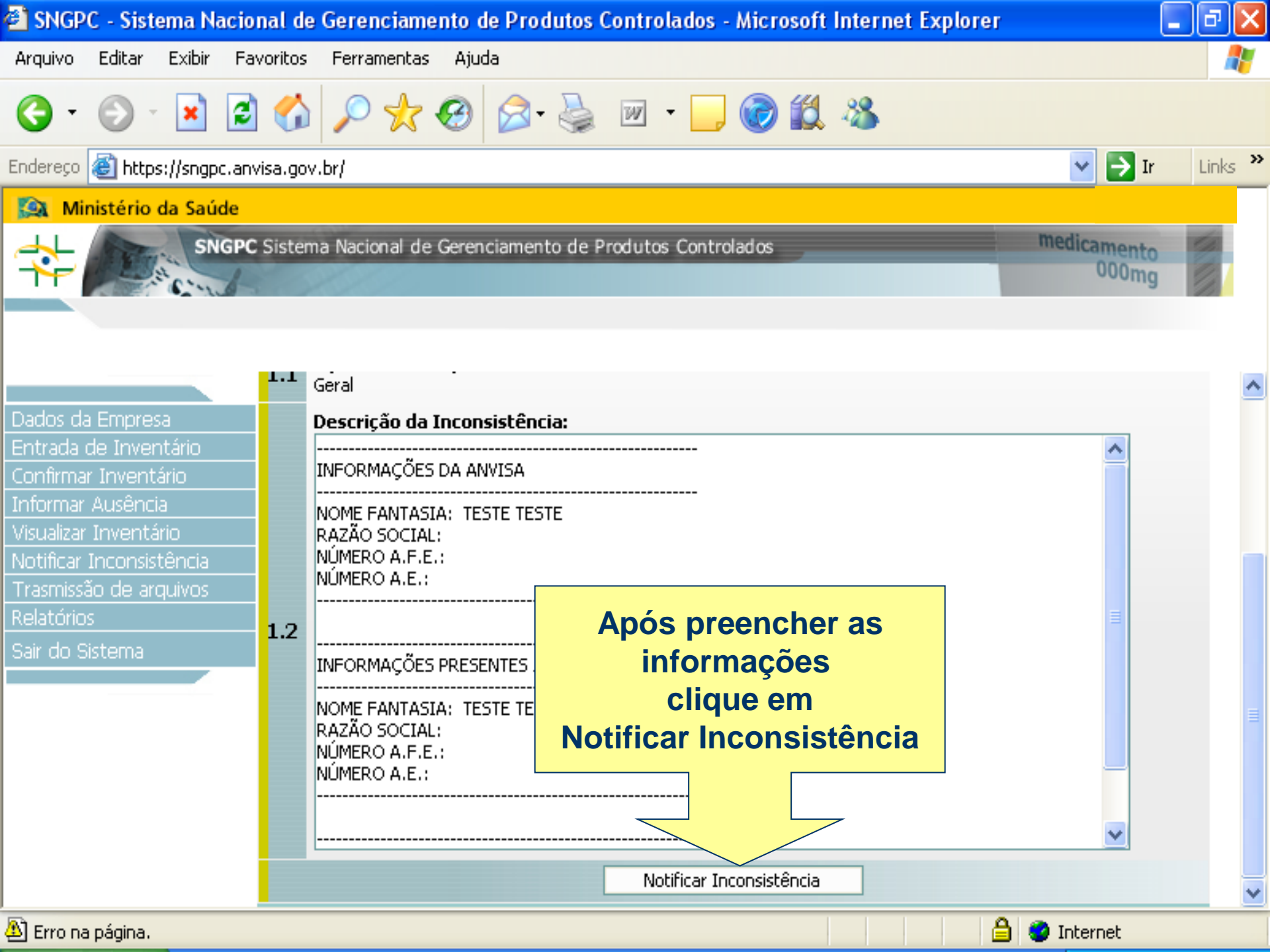

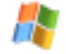

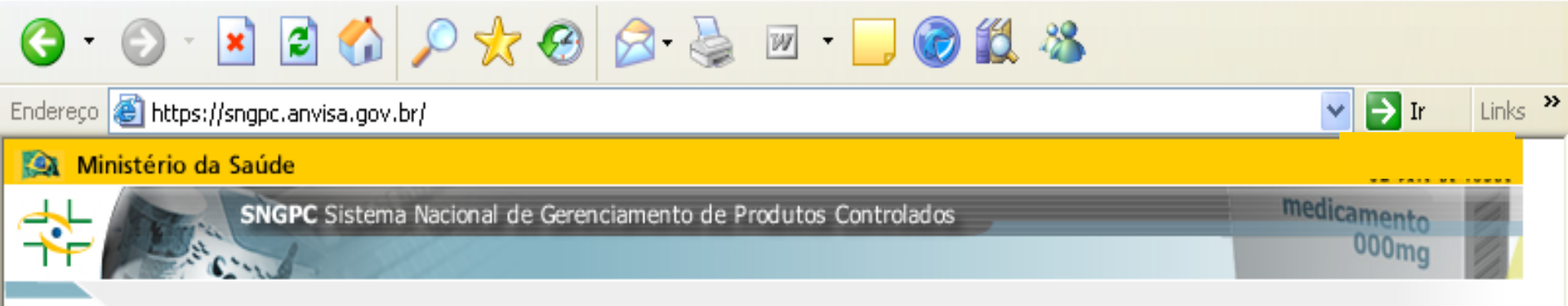

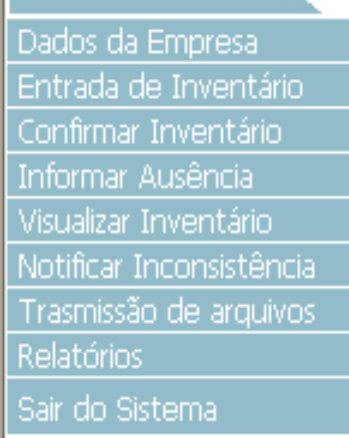

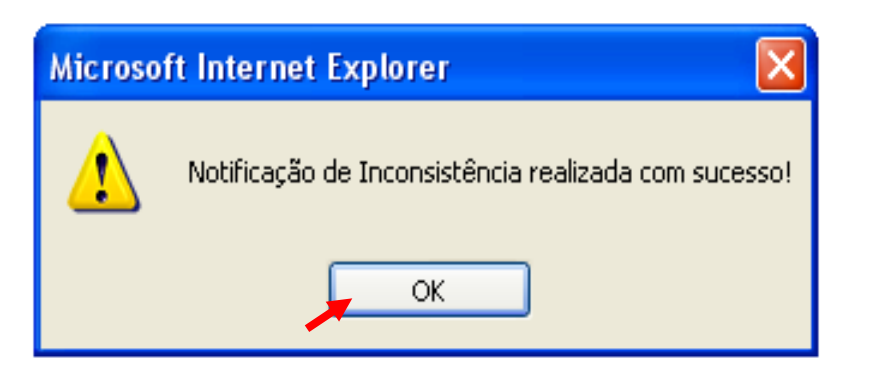

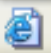

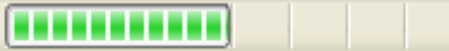

a.

🥝 Internet

### Atenção

Se os números de registro e DCB não forem informados corretamente o sistema não aceitará, *porém podem ser inseridos números que existam mas não correspondem ao medicamento ou substância a ser informado*, neste caso o sistema não fará objeção, portanto <u>muita</u> <u>atenção</u> ao inserir os dados.

#### Visualizando uma Inconsistência

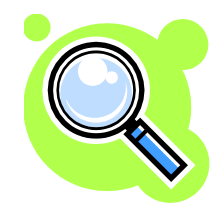

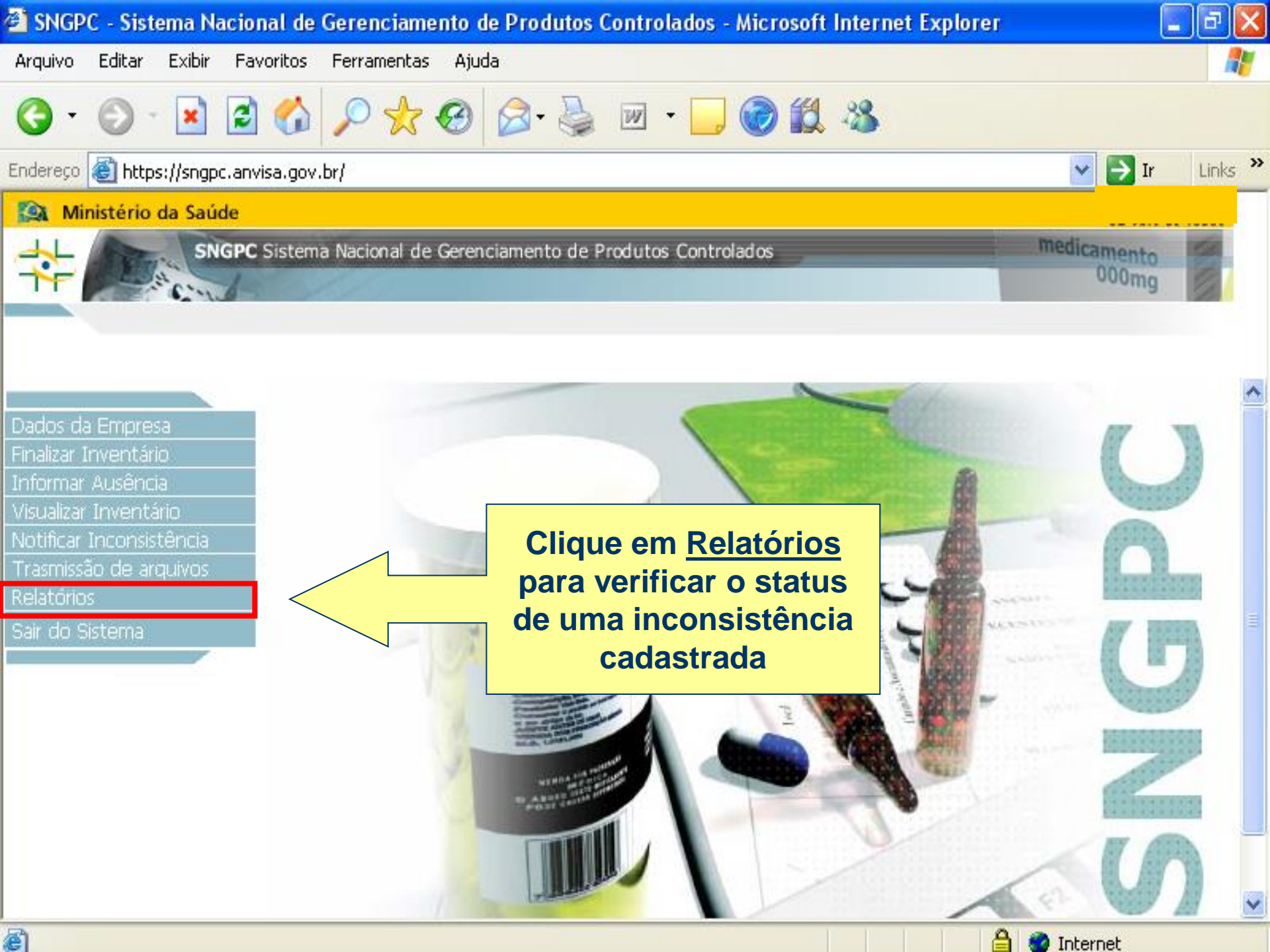

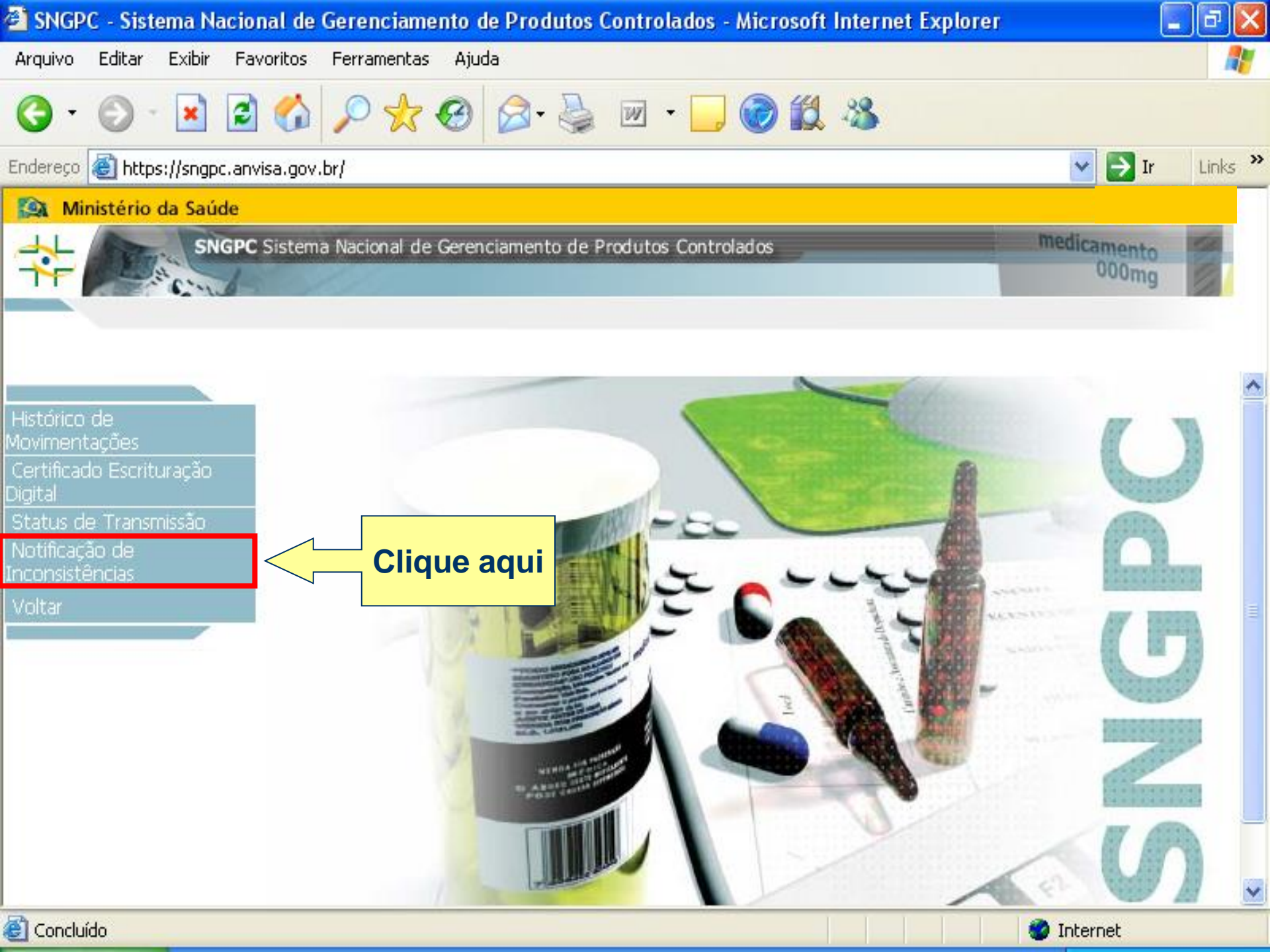

| 🕙 SNGPC - Sistema Nac               | cional de Gerenciamento de Produtos Controlados - Microsoft Internet Explorer | _ 0             | × |
|-------------------------------------|-------------------------------------------------------------------------------|-----------------|---|
| Arquivo Editar Exibir               | Favoritos Ferramentas Ajuda                                                   |                 | 7 |
| 3 - 🕲 - 💌                           | 🗈 🏠 🔎 🛧 🥹 🖉 · 📃 🎯 🛍 🦓                                                         |                 |   |
| Endereço 🕘 https://sngpc.a          | anvisa.gov.br/                                                                | 🖌 🔁 Ir 🛛 Links  | » |
| 🔯 Ministério da Saúde               | e                                                                             |                 | _ |
|                                     | PC Sistema Nacional de Gerenciamento de Produtos Controlados medio            | amento<br>000mg |   |
| Histórico de<br>Movimentações       | Tipo da Inconsistência                                                        | ncia            | ^ |
| Certificado Escrituração<br>Digital | Inconsistência nos dados do produto Sem Andamento.                            | 18              |   |
| Status de Transmissão               |                                                                               |                 |   |
| Notificação de<br>Inconsistências   | INFORMAÇÕES DA ANVISA                                                         |                 |   |
| Voltar                              | NUMERO DO REGISTRO: 1.2033.0281.001-4<br>REGISTRO NÃO LOCALIZADO              |                 |   |
|                                     | INFORMAÇÕES PRESENTES NO MEDICAMENTO                                          | ~               |   |
|                                     | Inconsistência nos dados da empresa fornecedora Sem Andamento.                |                 |   |
|                                     | INFORMAÇÕES DA ANVISA                                                         | <u>^</u>        |   |
|                                     | NOME FANTASIA: TESTE TESTE TESTE<br>RAZÃO SOCIAL:                             |                 | ~ |
| 🕘 Concluído                         | 🥥 Inte                                                                        | ernet           |   |

# Algumas informações importantes!

### **Corrigindo problemas.**

Erros por digitação incorreta de dados deverão ser corrigidos <u>antes</u> de confirmar o inventário e antes de enviar as movimentações.

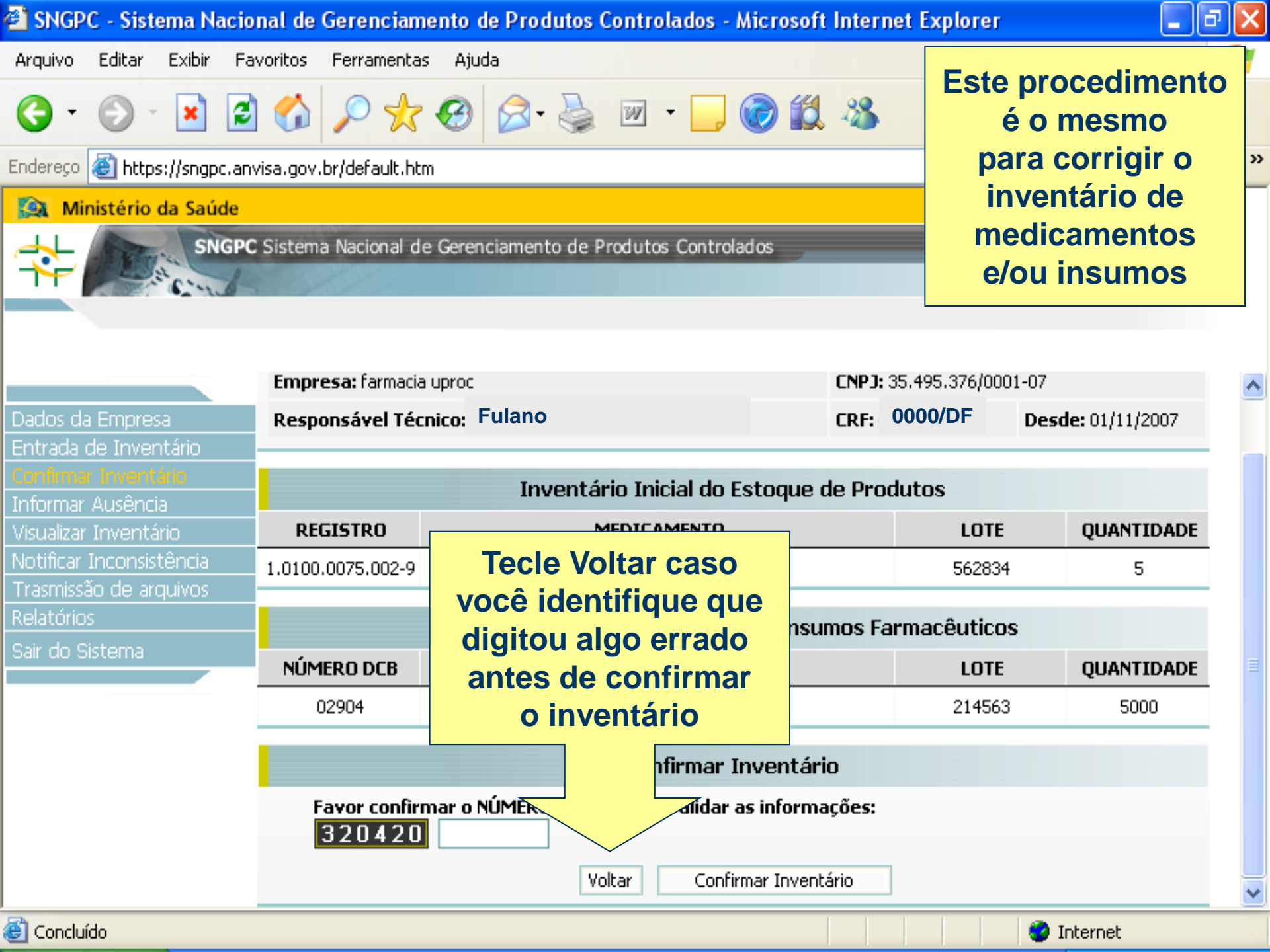

### Excluindo informação errada

Exclua o item que tenha sido inserido e não esteja correto, em seguida insira o dado corretamente.

Este procedimento só poderá ser realizado durante a entrada do inventário.

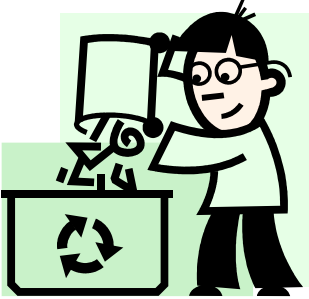

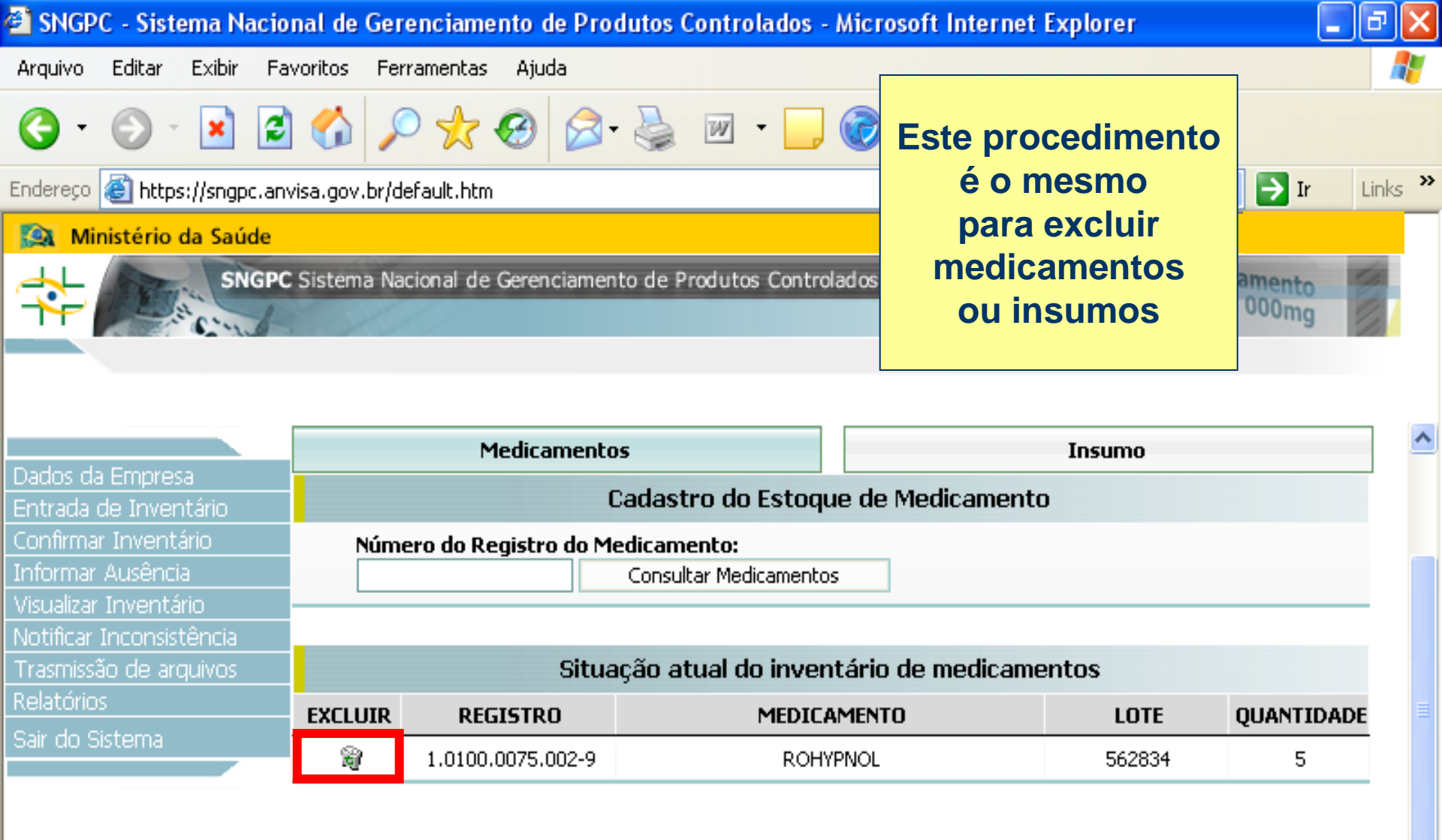

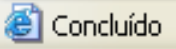

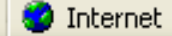

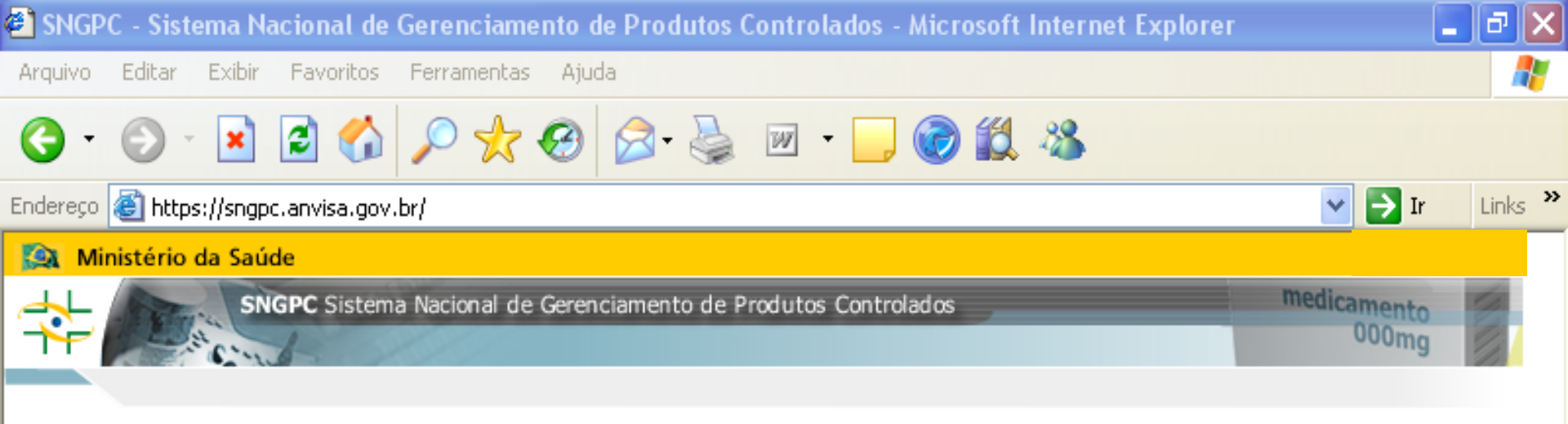

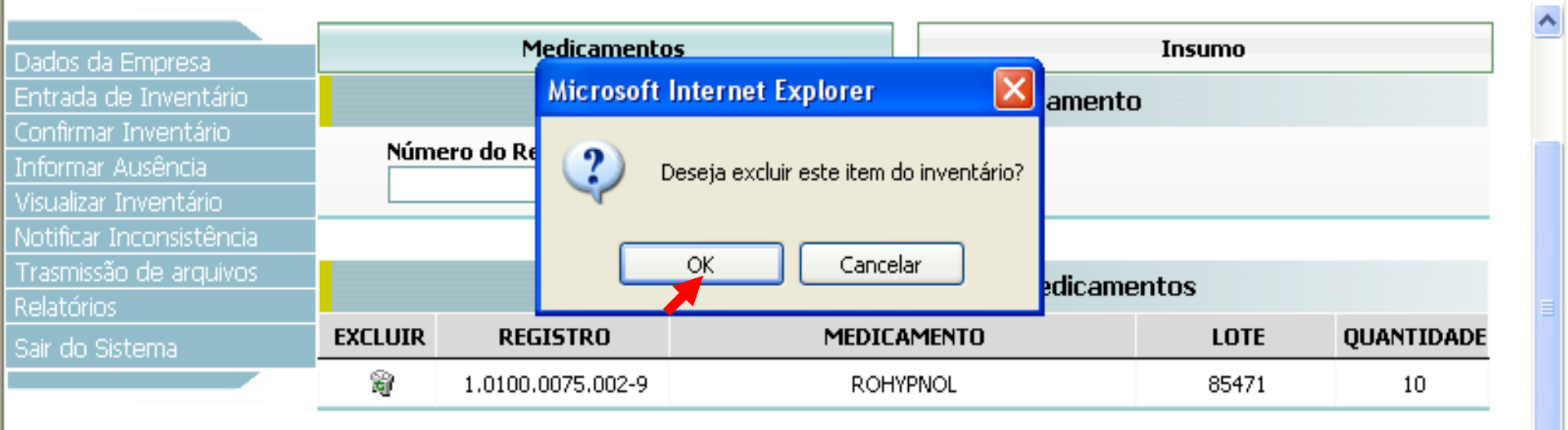

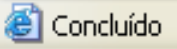

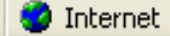

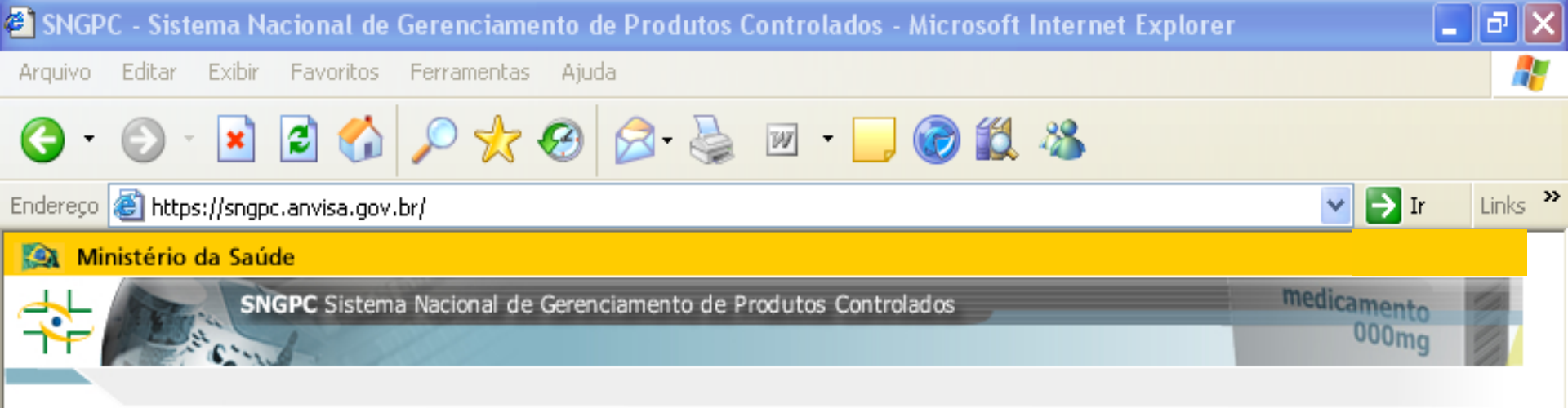

| Dados da Empresa         |
|--------------------------|
| Entrada de Inventário 👘  |
| Confirmar Inventário     |
| Informar Ausência        |
| Visualizar Inventário    |
| Notificar Inconsistência |
| Trasmissão de arquivos   |
| Relatórios               |
| Sair do Sistema          |

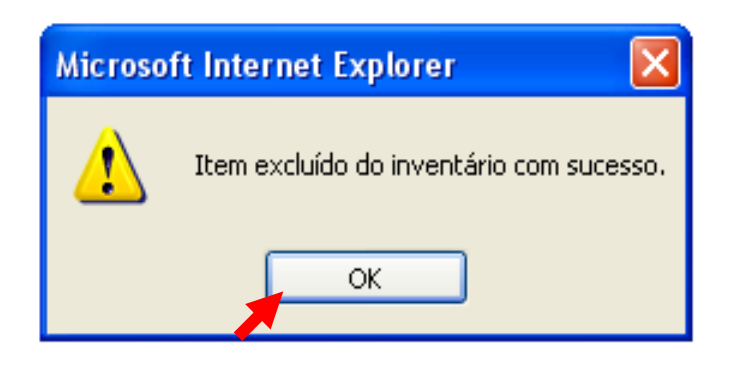

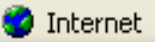

### Visualize e Imprima relatórios!

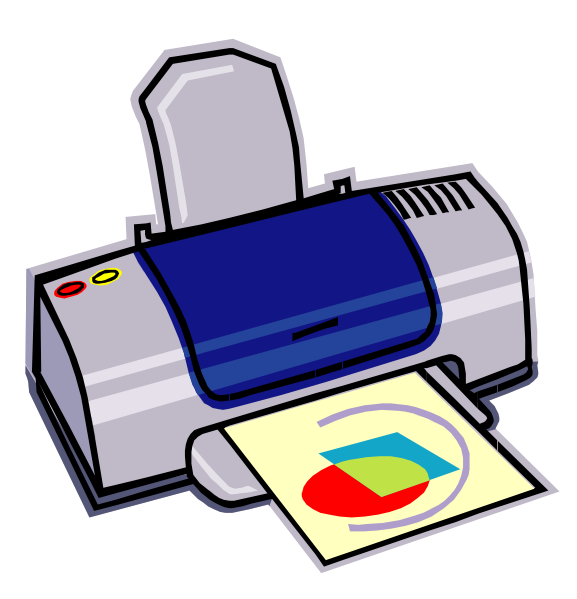

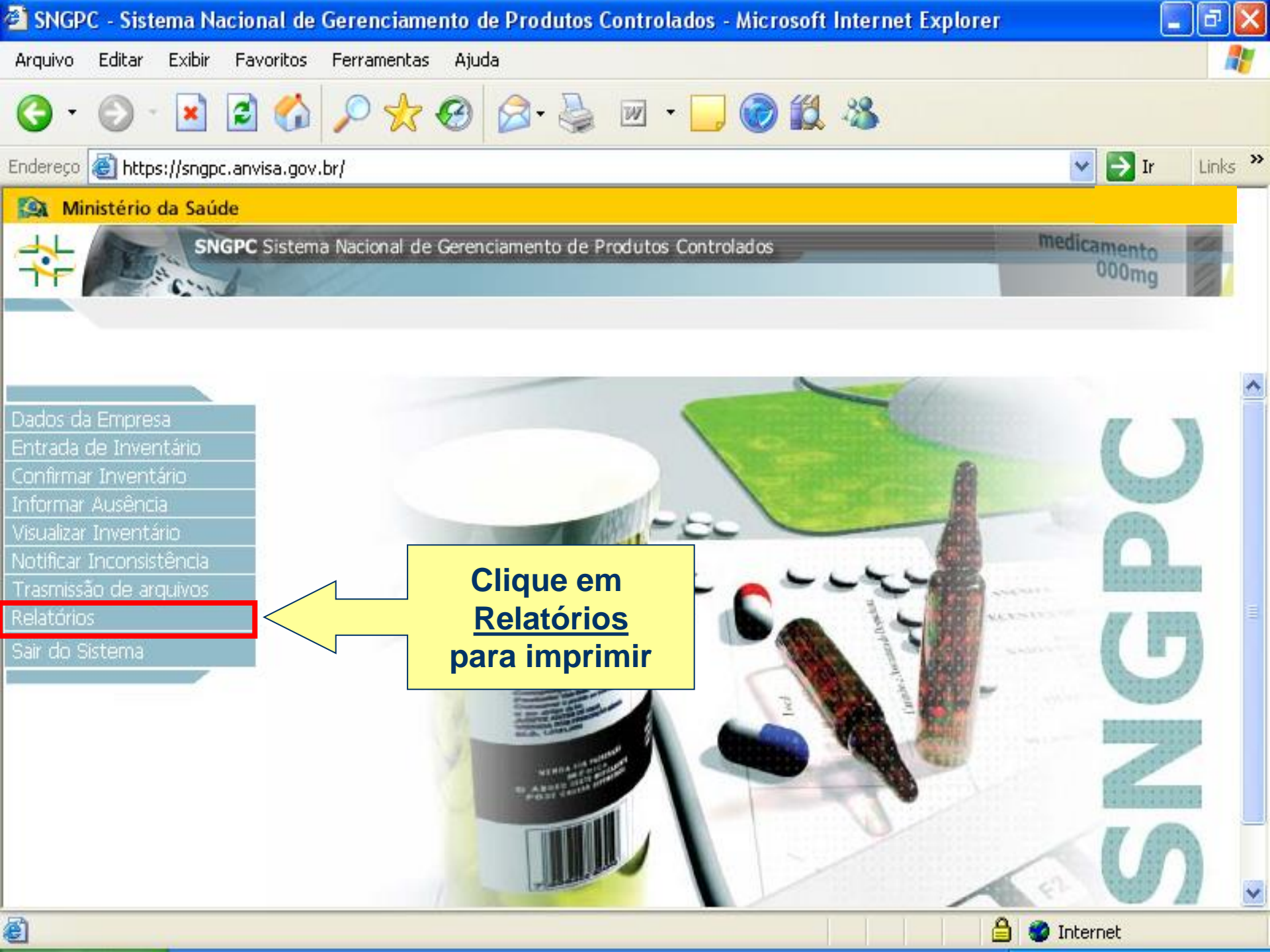

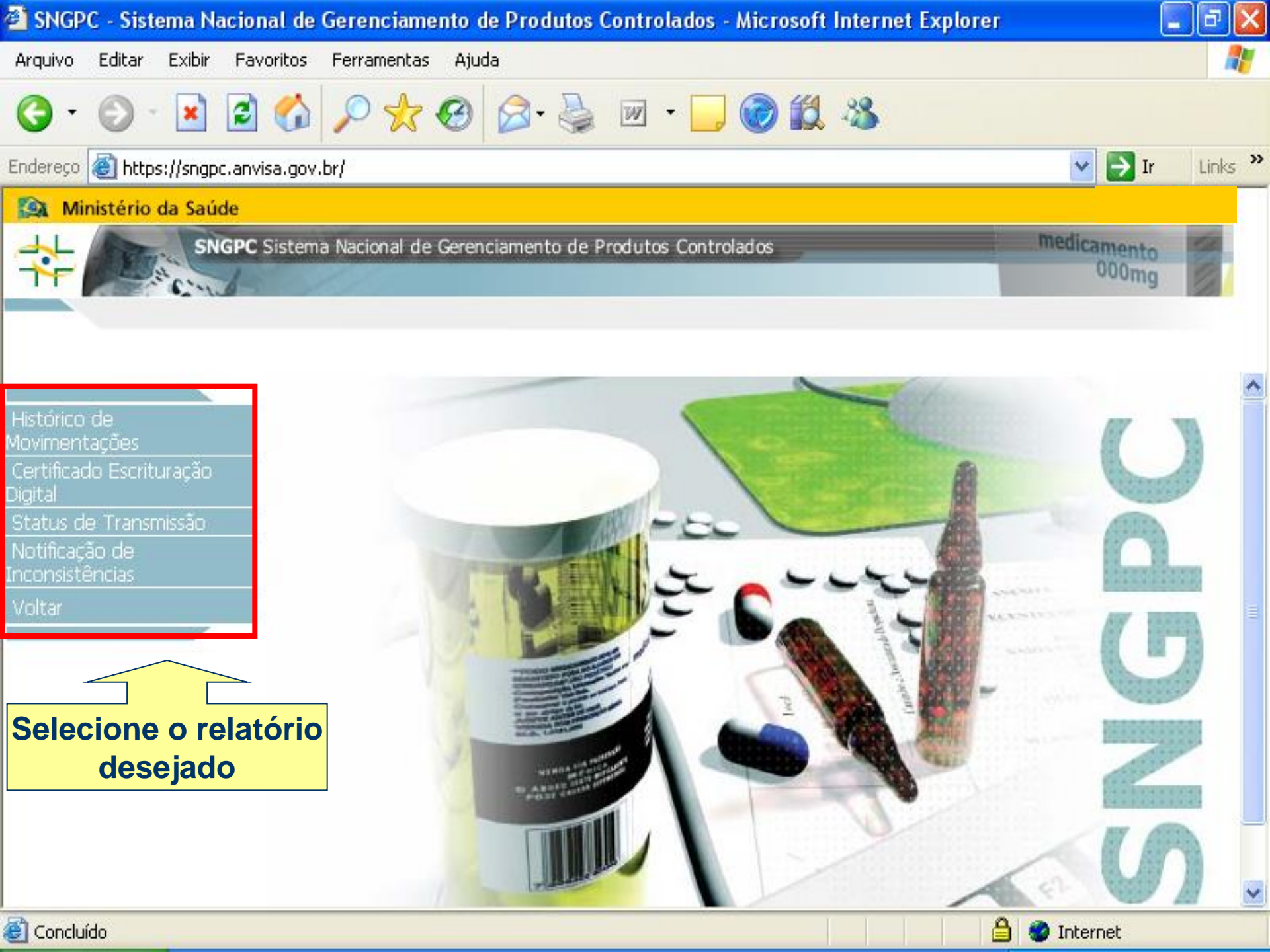

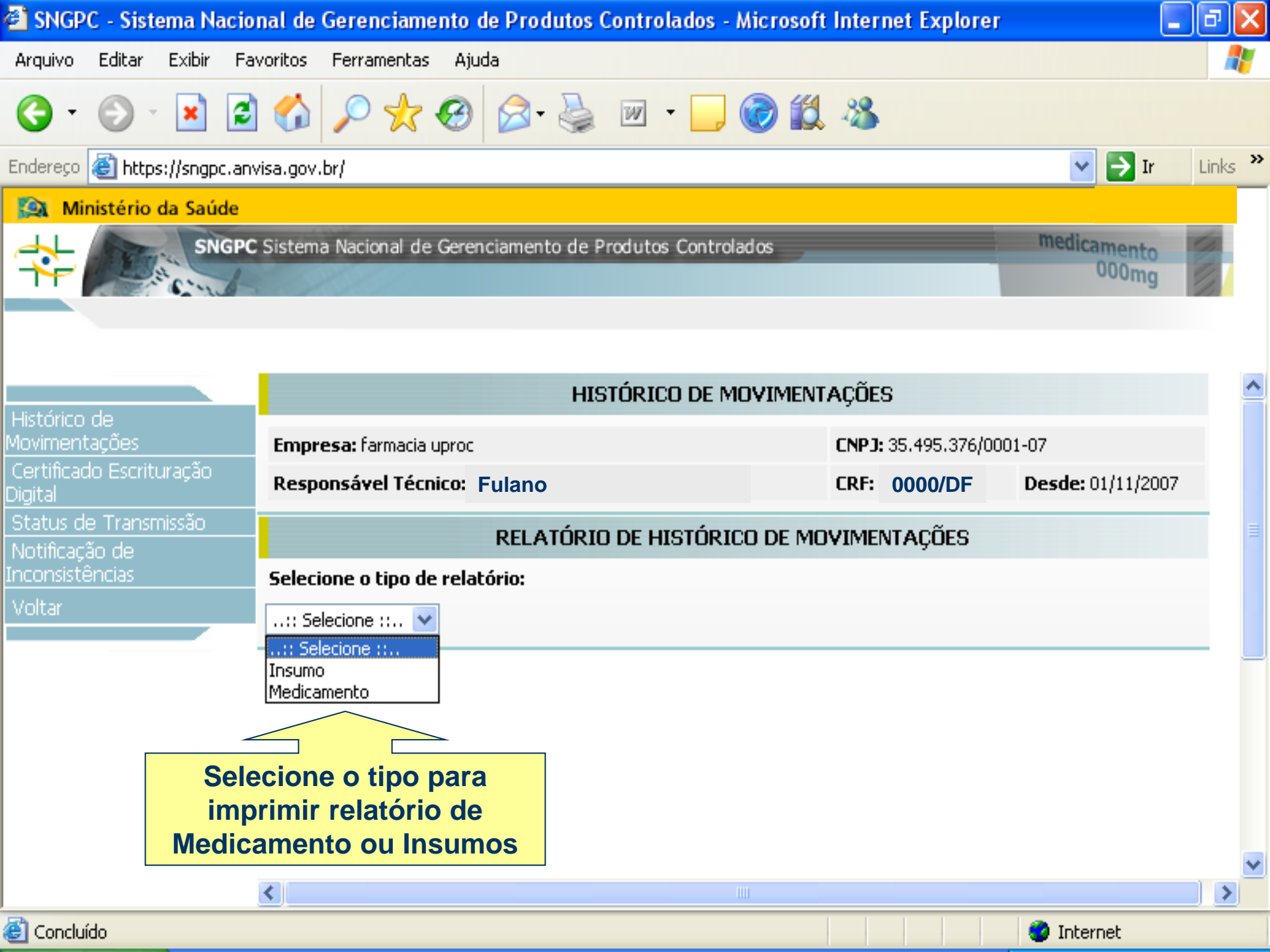

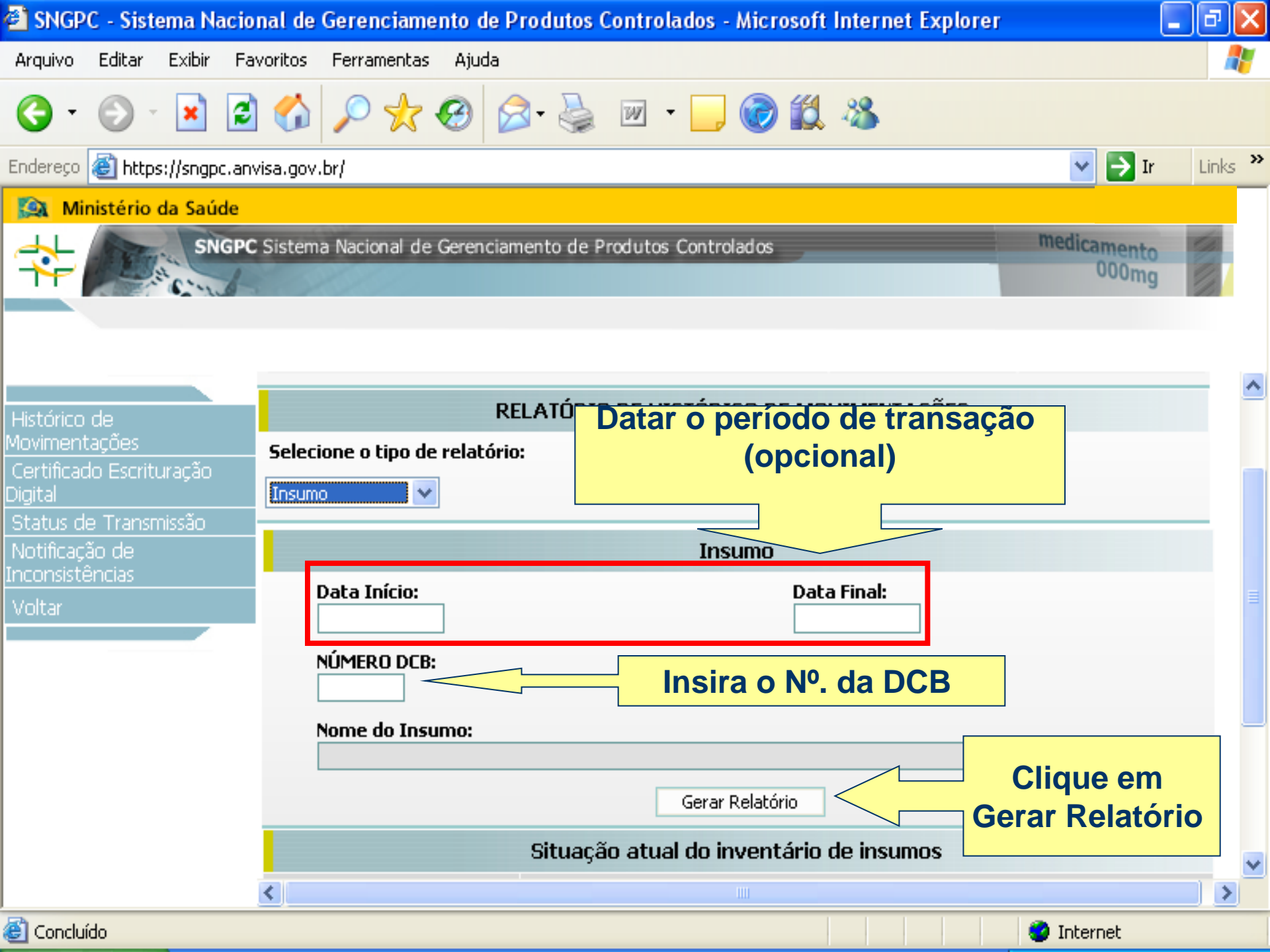

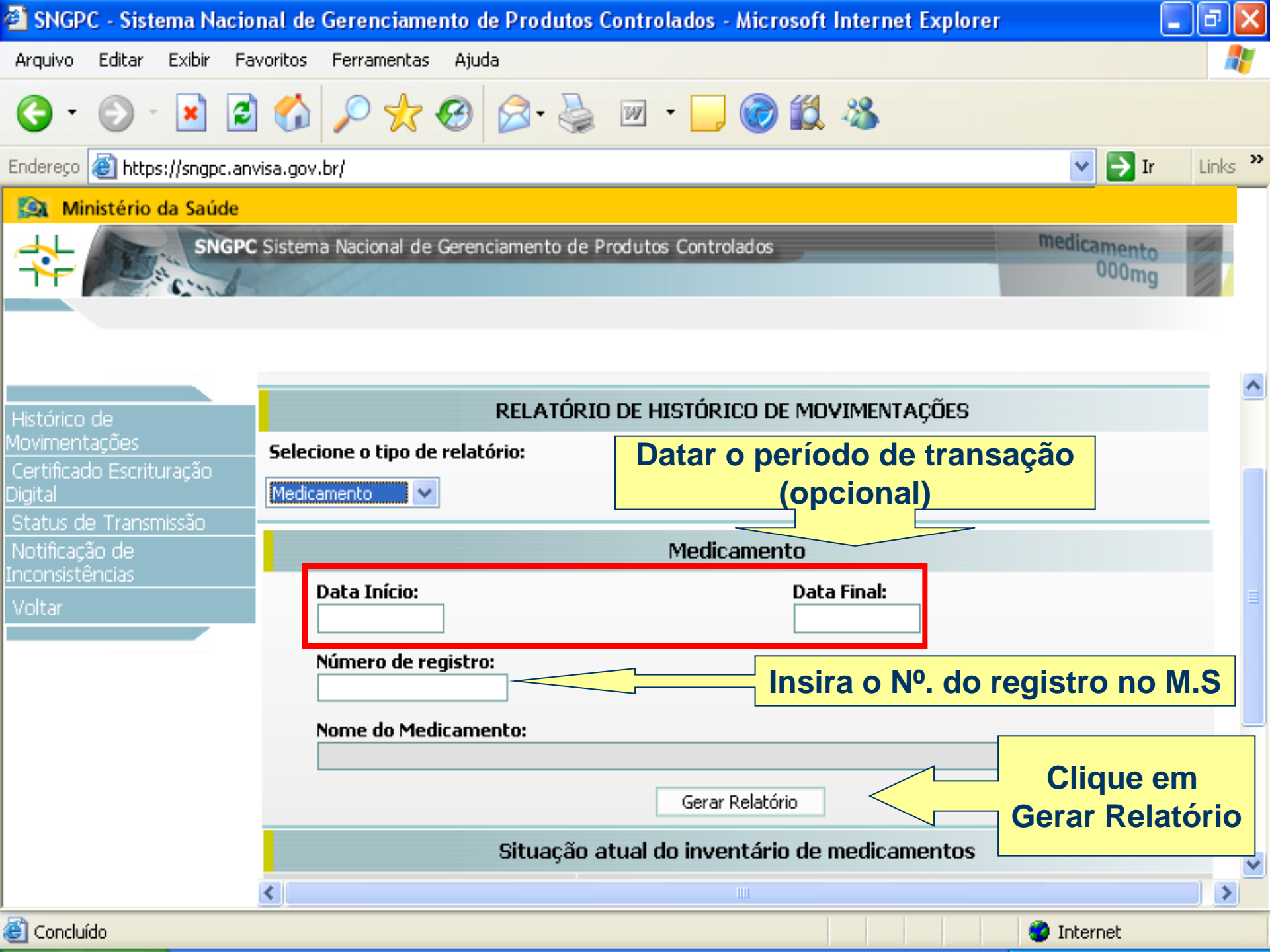

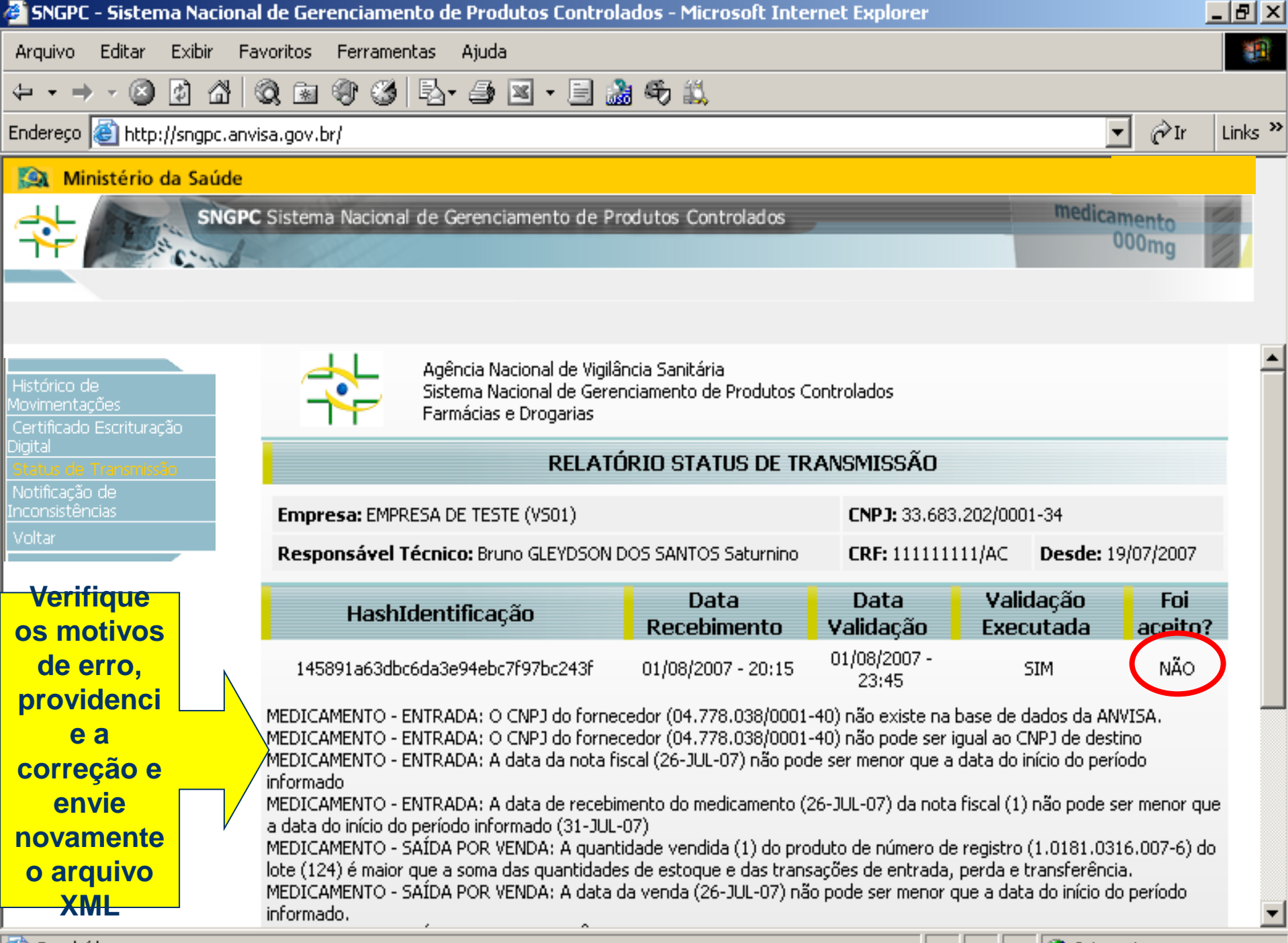

🕘 Concluído 👘

🙆 Internet

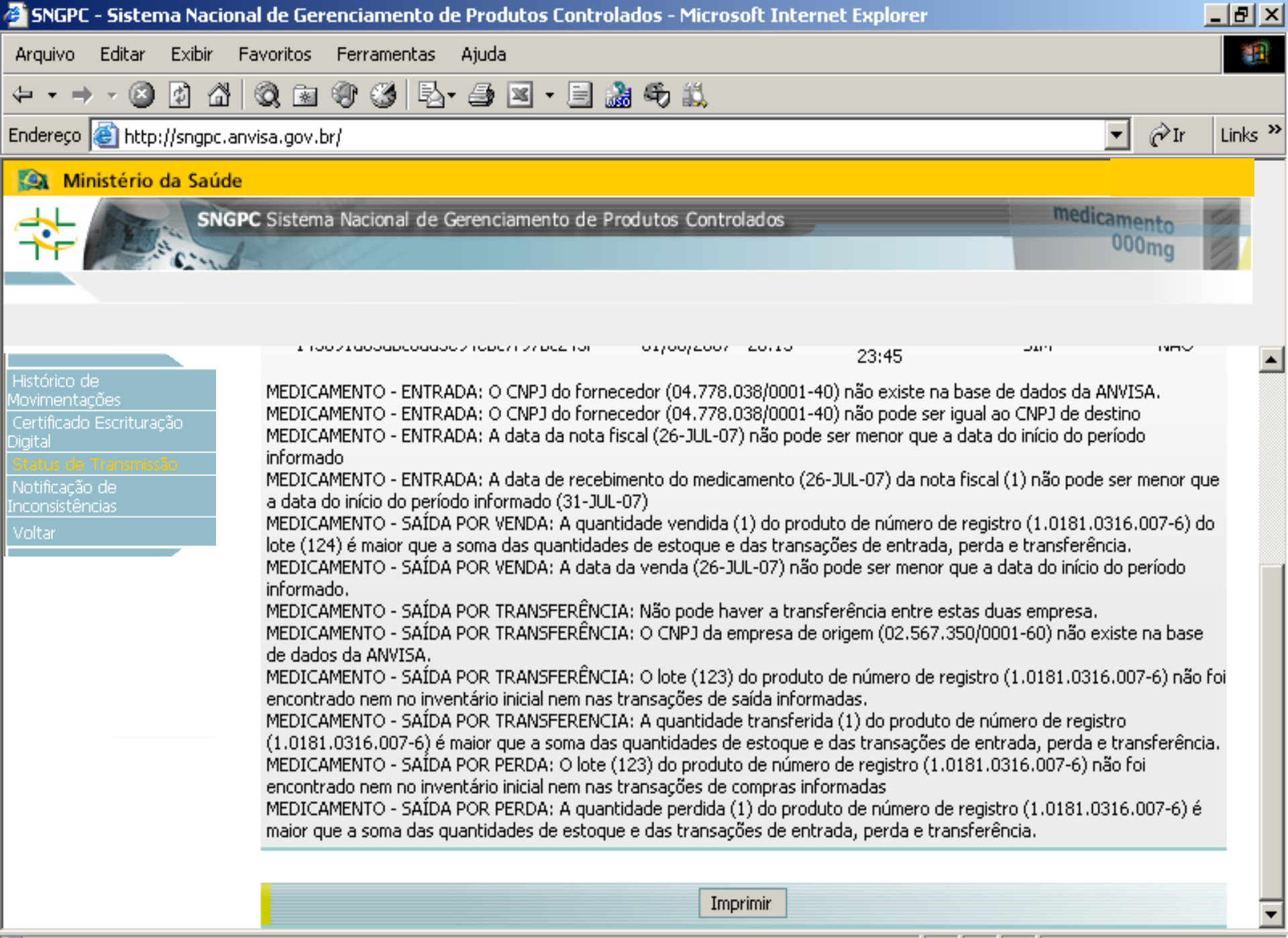

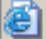

- <u>Números de lote informados incorretamente</u>: Exemplo: Informou-se baixa de um produto ou insumo de lote RJ0842.
- Se no inventário inicial ou numa aquisição anterior tiver sido informada entrada de lote rj0842, ocasionará erro, pois a mudança de minúsculas para maiúsculas (ou seja, caracteres diferentes) trará informação de lote diferente.
- Isto vale para espaços, letra O no lugar de número 0, letra S no lugar de número 5, etc.

2- <u>Inclusão de itens inconsistentes</u>: Da mesma forma que no inventário inicial, nas movimentações os itens com inconsistência não podem ser incluídos.

Obs: No caso de empresas com CNPJ's não encontrados na base de dados da ANVISA, deve-se conferir o número digitado. Se este estiver correto, faz-se a comunicação deste fato à ANVISA.

- 3- <u>Datas</u>:
- O arquivo enviado deve:
- Ser seqüencial (não pular dias).
- Contemplar período de um a sete dias.
- Conter apenas movimentações deste período. Exemplo: Nota fiscal de data anterior ao período informado implicará em não-aceitação.

#### 4- <u>Datas de Receitas e Notificações de</u> <u>Receitas</u>:

- Receituários com data de validade expirada não devem ser aviados, tampouco escriturados no Sistema.
- 5- <u>Transferências</u>: Não podem ser realizadas entre empresas com raízes de CNPJ diferentes, ou seja, apenas entre matriz e filiais.

#### Outro motivo de erro

Por motivo de segurança, se o RT permanecer "logado" sem realizar ações no SNGPC, aparecerá a seguinte tela e o acesso deve ser realizado novamente.

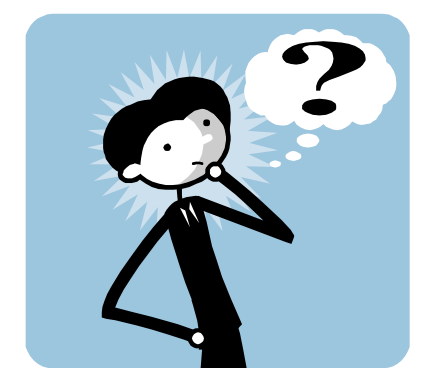

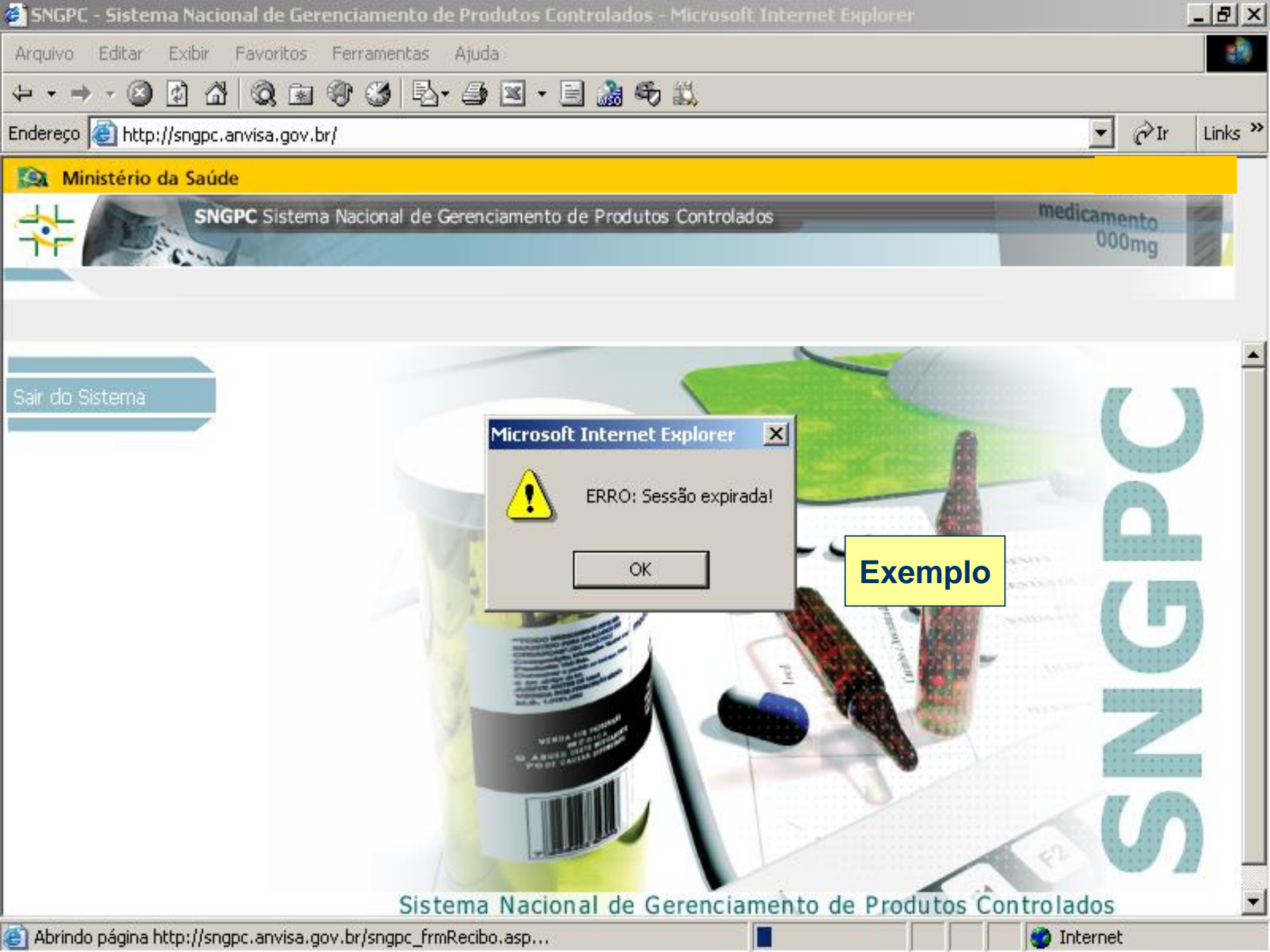

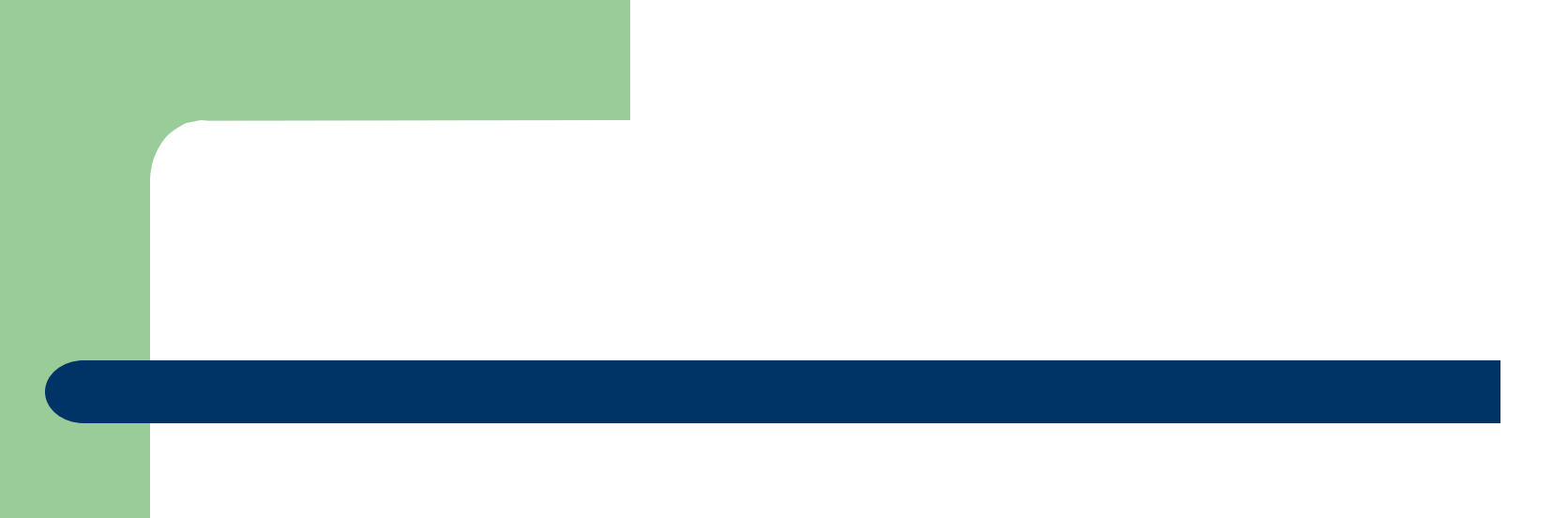

#### FIM